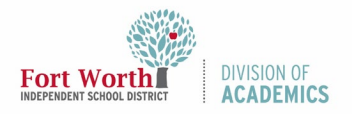

## Help Guide

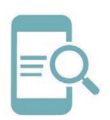

# **Check Flex Hours (Campus Administrators)**

#### Overview

The purpose of this Help Guide is to provide instructions to follow when running a campus report to check Flex Hours for teachers on your campus.

### **Getting Started**

- 1. Open ClassLink LaunchPad.
- 2. Click on the Eduphoria! Icon.

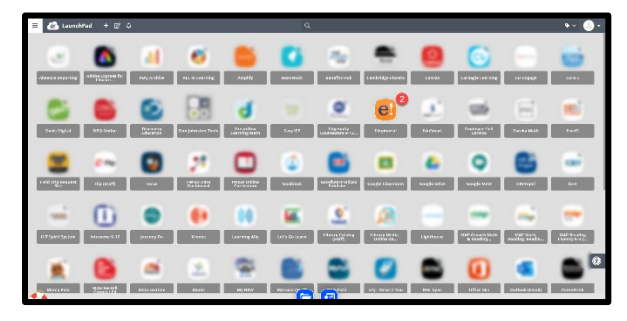

#### 3. Log in to Strive.

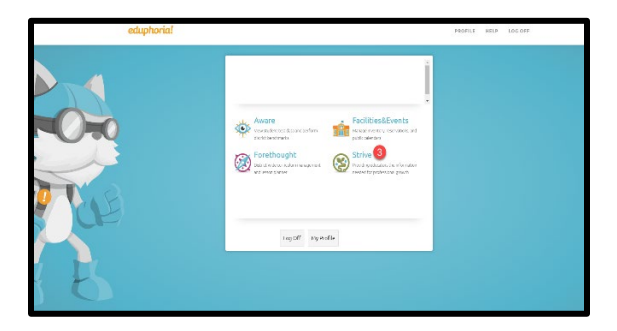

4. Click on Reports.

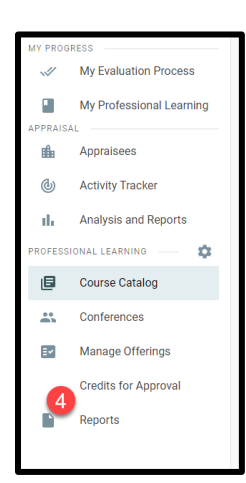

5. Scroll down and select Staff Credit Report under Staff Reports.

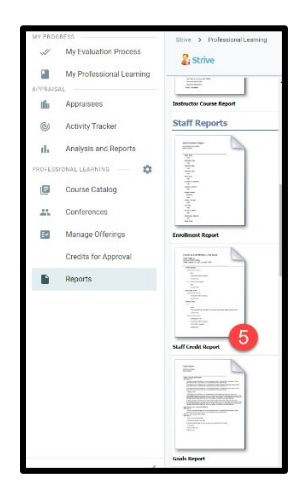

## Staff Credit Report

- Under Document View select View credits by staff member, including event titles.
- 2. Under Credit Types select Flex District Content and Flex Teacher-Selected.
- 3. Select Start Date by clicking on the calendar at the right of the dialog box.
- 4. Select End Date by clicking on the calendar at the right of the dialog box.
- 5. Select the campus(es) for which you are creating a report.
- 6. Select PDF or EXCEL for the report format.
- 7. Click Export.

| Staff Credit Report                                                                                            | +                                 |                                     |  |
|----------------------------------------------------------------------------------------------------|-----------------------------------|-------------------------------------|--|
| otan orcuit ricpor                                                                                             |                                   |                                     |  |
| The staff credit report displays earned credits                                                                | s by staff member or credit type. |                                     |  |
| Document View:                                                                                                 | -                                 |                                     |  |
| View credits by staff member<br>View credits by staff member, including o<br>View staff members by credit type | nert tites 🚺                      |                                     |  |
| Gredit Types: (Selecting no credit types                                                                       | will include all in the report)   |                                     |  |
| thingoal                                                                                                    | Compliance Training               |                                     |  |
| Digital Leadership Level 1                                                                                     | DOT / Fecas                       | Early Learning Education            |  |
| C Eccentrics                                                                                                   | COTCOH Reporting Category         | COTCO4 2019-2020 Integration Points |  |
| Trigich) anguage Arts 🥒 💋                                                                                      | < Des                             | the Arts                            |  |
| FLEX District Content                                                                                          | REX Teacher-Selected              | Fondign Language                    |  |
| FirdsD Ferward                                                                                                 | Geography                         | G                                   |  |
| OT Certification                                                                                               | GT Research                       | - HOD                               |  |
| Built                                                                                                    | History                           | Hearly Companyation                 |  |
| - HPE                                                                                                    | KNONCS                            | LAN RUEK                            |  |
| UN Strategic Compensation                                                                                      | Hathematics                       | NTA.                                |  |
| Distance PLEX                                                                                                  | Dynamic Distances                 | Presenter Criskt                    |  |
| Reading                                                                                                    | Reading Academics                 | □ e71                               |  |
| Science                                                                                                    | Social Studies                    | SPED                                |  |
| Stpend                                                                                                    | Title 1                           | Texas Stec CPE                      |  |
| Start Date:                                                                                                    | -                                 |                                     |  |
| 5/30/2023                                                                                                    | 3                                 |                                     |  |
| End Date:                                                                                                    | <u> </u>                          |                                     |  |
| 5/24/28/24                                                                                                    | ^                                 |                                     |  |
| Elter Erberk                                                                                                   | 4                                 |                                     |  |
| 156 - Ridalea Hills FS (Adjort Y                                                                               |                                   |                                     |  |
| e ser o novi 6<br>Experi                                                                                       | 5                                 |                                     |  |
|                                                                                                    |                                   |                                     |  |